Job Aid

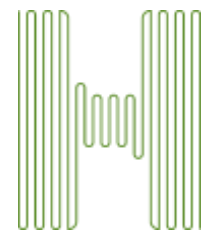

# Enrollment HUB How to Complete an SMS/Text Signature

| Purpose: | This job aid explains the steps the agent and beneficiary must follow to complete an SMS/Text signature. |
|----------|----------------------------------------------------------------------------------------------------|
| Scope:   | Enrollment HUB users                                                                                     |

### Introduction

Enrollment HUB will allow you to secure a signature on a scope of appointment form using the SMS/Text Signature process. There are several things that you should remember when using this signature method:

- The beneficiary must have a valid mobile phone number
- The beneficiary must be able to access their text messages
- The mobile phone number must belong to the beneficiary

# Table of Contents

Humar

How to Complete an SOA Form Accessing SMS/Text Signature message – Applicant Completing SMS/Text Signature How to Resend SMS/Text Signature message How to Unlock SMS/Text Signature message Agent Notifications and Signature Log

 Page 1 of 10
 MarketPoint Retail Sales Learning and Development

 Humana MarketPoint for Agent Training ONLY (Not CMS Approved) Proprietary to Humana Inc. This information

 may be subject to changes or updates by CMS. Agents are responsible for maintaining compliance with all applicable laws and regulations. Do Not Distribute. REVISED: 07-21-22 | TRN-REF-927ex

#### Completing the Form

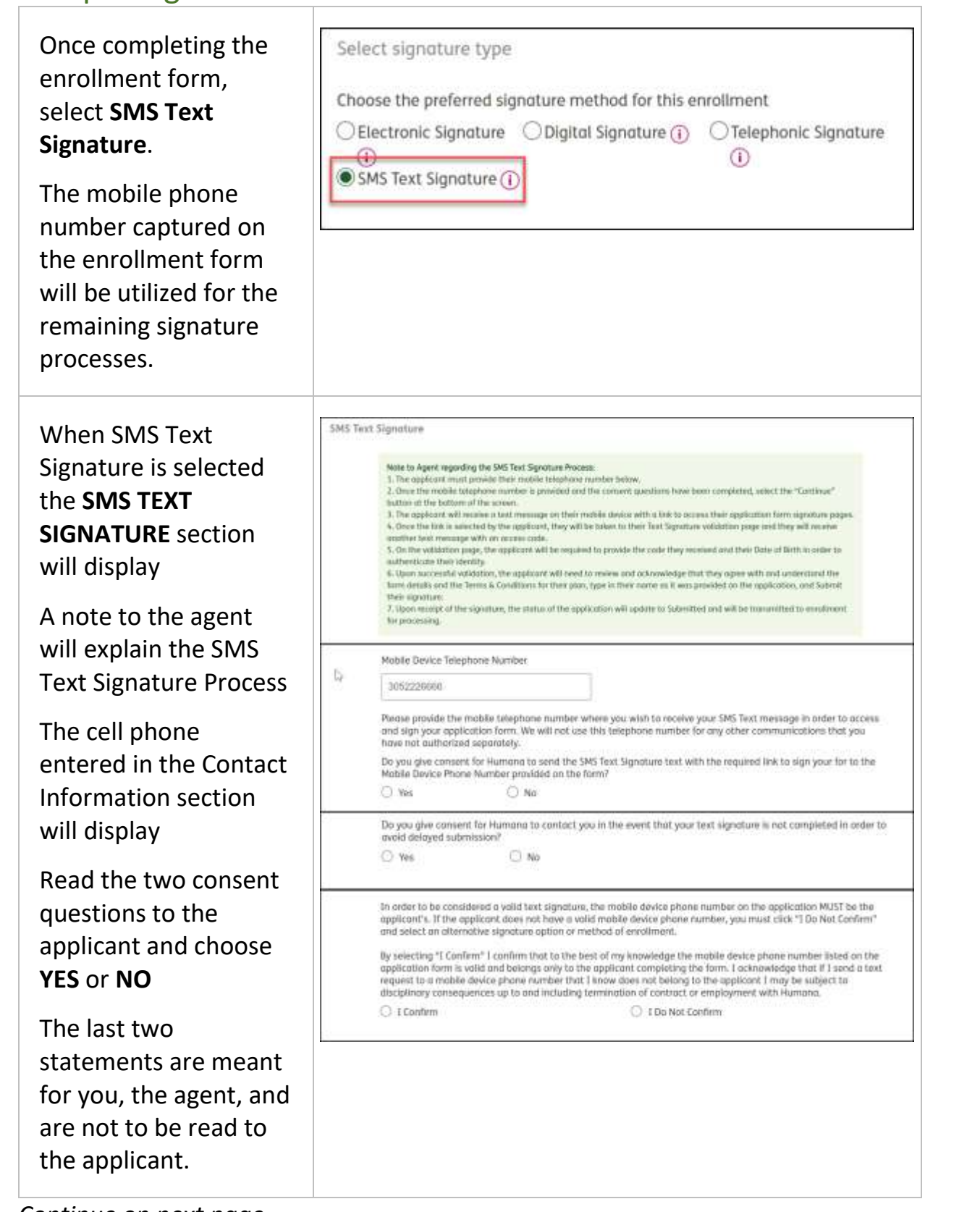

Continue on next page

Page **2** of **10** 

MarketPoint Retail Sales Learning and Development

Humana.

Humana MarketPoint for Agent Training ONLY (Not CMS Approved) Proprietary to Humana Inc. This information may be subject to changes or updates by CMS. Agents are responsible for maintaining compliance with all applicable laws and regulations. Do Not Distribute. **REVISED: 07-21-22 | TRN-REF-927ex** 

| Click ENROLL NOW | Save Enroll now |
|------------------|-----------------|
|                  |                 |

Process complete

 Page 3 of 10
 MarketPoint Retail Sales Learning and Development

 Humana MarketPoint for Agent Training ONLY (Not CMS Approved) Proprietary to Humana Inc. This

 information may be subject to changes or updates by CMS. Agents are responsible for maintaining compliance

 with all applicable laws and regulations. Do Not Distribute. REVISED: 07-21-22 | TRN-REF-927ex

#### **Completing Electronic Signature - Applicant**

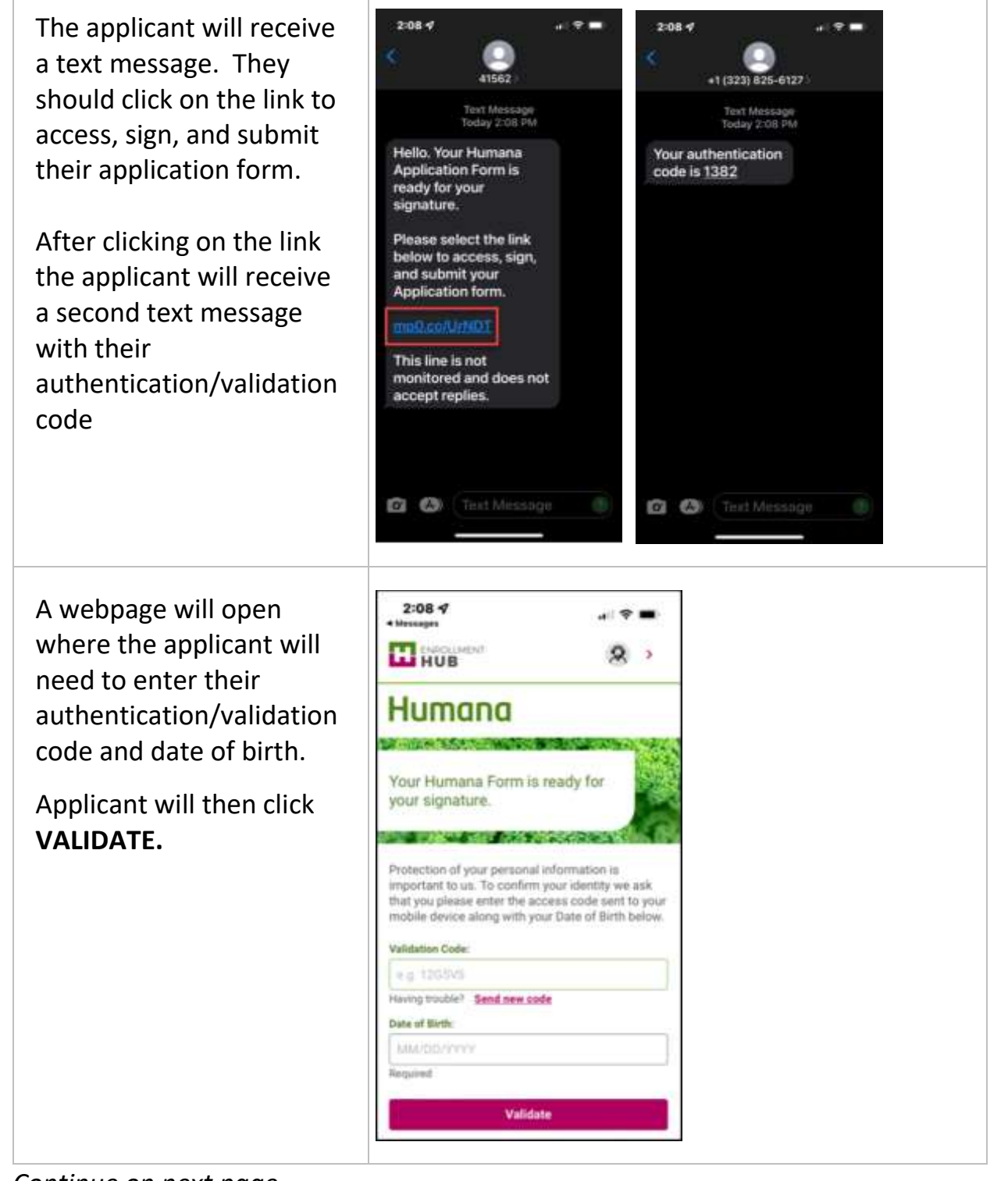

Continue on next page

Humana.

Page **4** of **10** 

MarketPoint Retail Sales Learning and Development

Humana MarketPoint for Agent Training ONLY (Not CMS Approved) Proprietary to Humana Inc. This information may be subject to changes or updates by CMS. Agents are responsible for maintaining compliance with all applicable laws and regulations. Do Not Distribute. **REVISED: 07-21-22 | TRN-REF-927ex** 

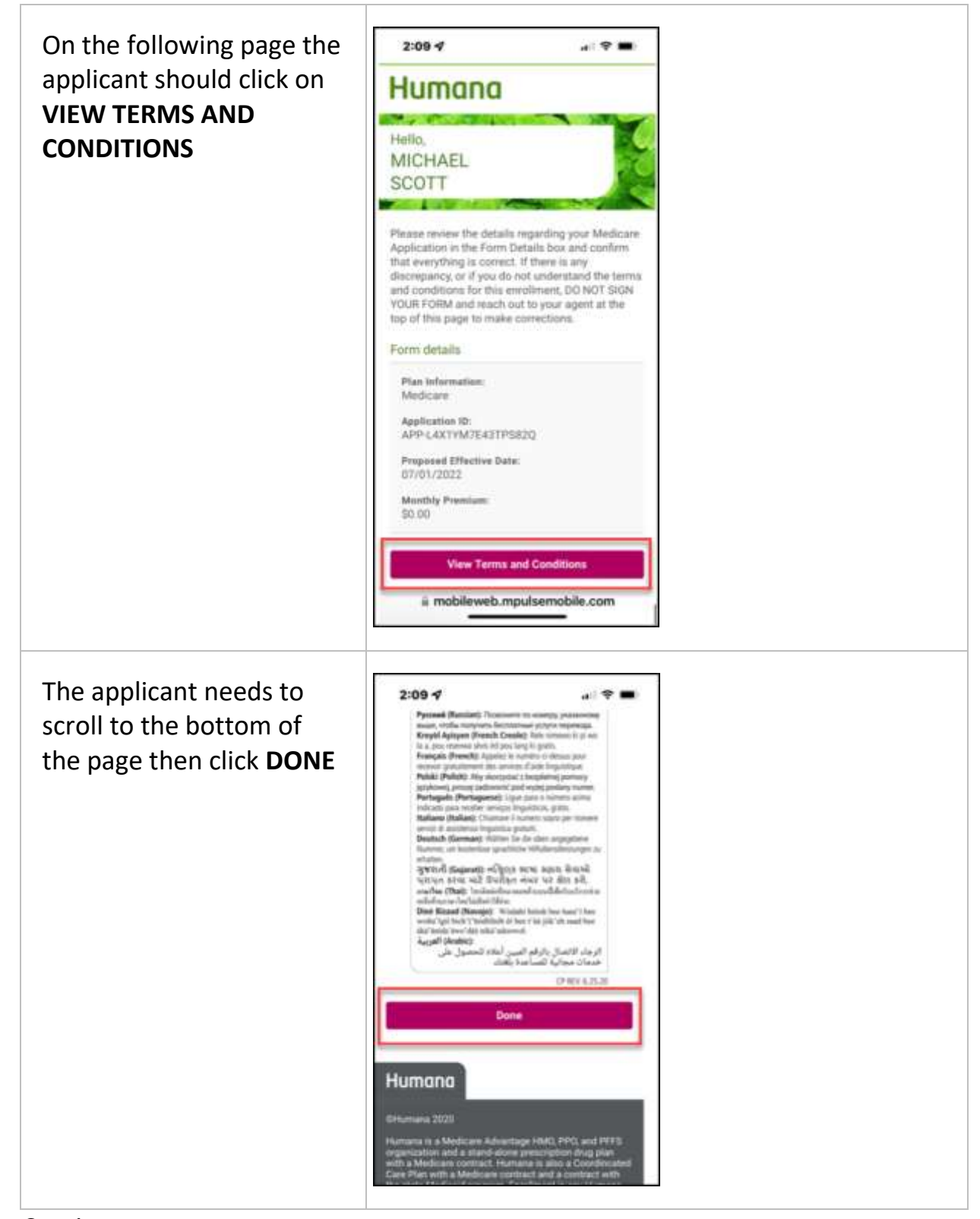

Continue on next page

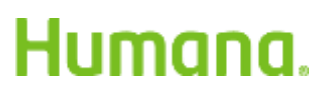

Page 5 of 10MarketPoint Retail Sales Learning and DevelopmentHumana MarketPoint for Agent Training ONLY (Not CMS Approved) Proprietary to Humana Inc. Thisinformation may be subject to changes or updates by CMS. Agents are responsible for maintaining compliancewith all applicable laws and regulations. Do Not Distribute. REVISED: 07-21-22 | TRN-REF-927ex

| The applicant should                 | 2:10 -7 .el ≑ ■                                                                                                    |  |
|--------------------------------------|----------------------------------------------------------------------------------------------------|--|
| check the                            | Applicant signature                                                                                                    |  |
| acknowledgement box,                 | By selecting this checkbox you<br>acknowledge the following:                                                                                                    |  |
| enter their First name and           | You have reviewed the Application details                                                                                                    |  |
| Last name. Then click                | <ul> <li>The information presented and application<br/>responses you provided are correct and</li> </ul>                                                                                                    |  |
|                                      | complete to the best of your knowledge.                                                                                                    |  |
|                                      | Conditions.                                                                                                    |  |
|                                      | Enter your First and Last Name in the fields                                                                                                    |  |
|                                      | provided to sign your Medicare Application form<br>and then select Submit Form to complete and                                                                                                    |  |
|                                      | submit your form to Humana.                                                                                                    |  |
|                                      | First same                                                                                                    |  |
|                                      | Pirst name                                                                                                    |  |
|                                      | Required                                                                                                    |  |
|                                      | Last name                                                                                                    |  |
|                                      | Required                                                                                                    |  |
|                                      |                                                                                                    |  |
|                                      | Humana                                                                                                    |  |
| A confirmation page will<br>display. | Humana<br># mobileweb.mpulsemobile.com<br>2:10 - + + + + + + +<br>Hubertone<br>Humana                                                                                                    |  |
| A confirmation page will<br>display. | Humana<br>* mobileweb.mpulsemobile.com 2:10 -7 ***** ****** ********** ********** ****                                                                                                    |  |
| A confirmation page will<br>display. | Humana<br>R mobileweb.mpulsemobile.com<br>2:10                                                                                                    |  |
| A confirmation page will<br>display. | Humana<br>a mobileweb.mpulsemobile.com<br>2:10 7<br>HUB<br>HUB<br>HUB<br>Thank you,<br>MICHAEL<br>SCOTT                                                                                                    |  |
| A confirmation page will<br>display. | Humana<br>Received moves moves move and the second<br>Received moves and the second moves and the second moves and the                                                                                                    |  |
| A confirmation page will<br>display. | Humana<br>impositeweb.mpulsemobile.com<br>2:10<br>1:10<br>HUB<br>HUB<br>No<br>HUB<br>No<br>HUB<br>No<br>No<br>No<br>No<br>No<br>No<br>No<br>No<br>No<br>No                                                                                                    |  |
| A confirmation page will<br>display. | Humana<br>i mobileweb.mpulsemobile.com<br>2:10 4<br>I 10 4<br>I 10 4 |  |
| A confirmation page will<br>display. | Humana<br>mobileweb.mpulsemobile.com<br>2:10<br>1:10<br>HUB<br>HUB<br>HUB<br>HUB<br>MICHAEL<br>SCOTT<br>Visit Medican Enrollment Application has been<br>submitted<br>Form details<br>Final Information:                                                                                                    |  |
| A confirmation page will<br>display. | Humana<br>impositeweb.mpulsemobile.com<br>2:10 - Impositement<br>Humana<br>Humana<br>Humana<br>Thank you,<br>MICHAEL<br>SCOTT<br>Impositement<br>Form details<br>Plan information:<br>Medicare<br>Application the                                                                                                    |  |
| A confirmation page will<br>display. | Humana<br>i mobileweb.mpulsemobile.com<br>2:10 * * * * * *<br>HUB<br>HUB<br>HUB<br>MUCHAEL<br>SCOTT<br>Var Medicare Enrollment Application has been<br>submebed<br>Form details<br>Hes information:<br>Medicare<br>Application 10:<br>APP-LAXIYM7E43TIP58220                                                                                                    |  |
| A confirmation page will<br>display. | Humana<br>i mobileweb.mpulsemobile.com<br>2:10 - · · · · · · · · · · · · · · · · · ·                                                                                                    |  |
| A confirmation page will<br>display. | Humana         Imposite web.mpulsemobile.com         2:10 *         Imposite the second second s                                                                                                    |  |

Continue on next page

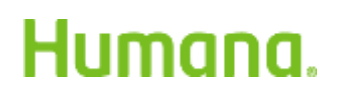

Page 6 of 10MarketPoint Retail Sales Learning and DevelopmentHumana MarketPoint for Agent Training ONLY (Not CMS Approved) Proprietary to Humana Inc. Thisinformation may be subject to changes or updates by CMS. Agents are responsible for maintaining compliancewith all applicable laws and regulations. Do Not Distribute. REVISED: 07-21-22 | TRN-REF-927ex

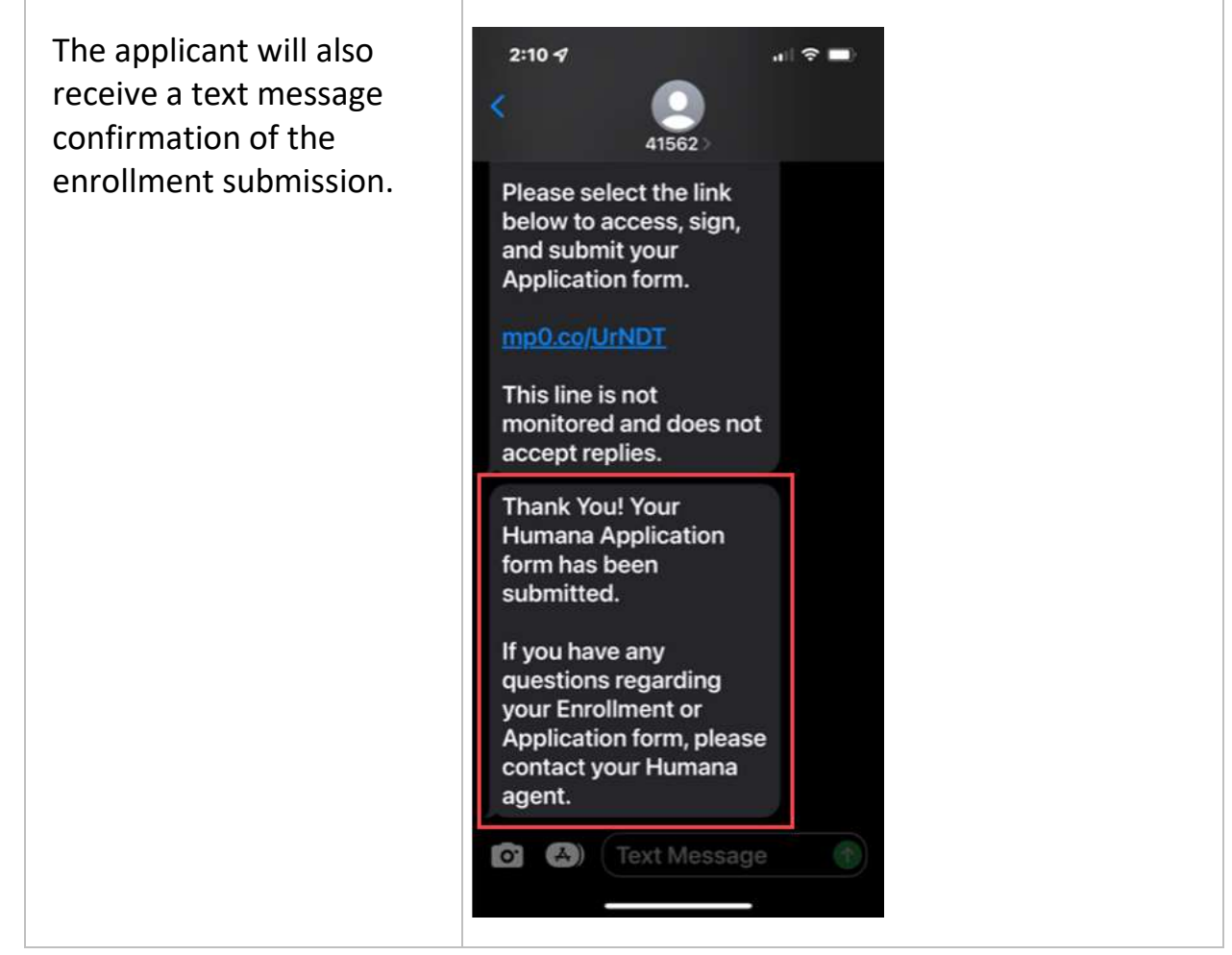

Process complete

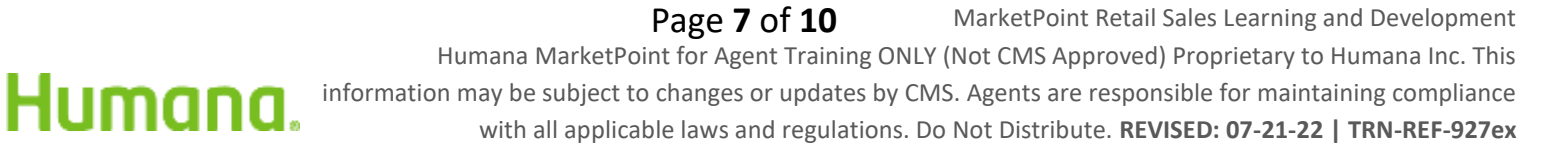

#### How to Resend Electronic Signature Email

| If an applicant has not<br>received the text message<br>within a timely manner,<br>agents can click on the<br><i>"ReSend"</i> button to<br>request a new email to be<br>sent.                        | Pending Text Sig       Re-Use Data         MICHAEL SCOTT       9 MIAMI, FL 33196         Imana Gold Plus 1000 H1036-054       Humana Gold Plus HMO H1036-054         App Id: L4X4CL8K9SGCAHQR       SOA Id: generic         Create Date: 06/27/2022       Expiration date: 07/02/2022         Logs       ReSend       CANCEL |  |
|----------------------------------------------------------------------------------------------------|----------------------------------------------------------------------------------------------------|--|
| If you want to send the<br>text message to the<br>previously used mobile<br>number click <b>PREVIOUS</b><br>If you would like to send<br>the text message to a new<br>mobile number click <b>NEW</b> | Resend SMS Text Signature link Do you want to send the SMS Text Message to the previously provided mobile number or a new mobile number? d ew EW EW EW                                                                                                    |  |
| Enter the new mobile<br>number then click <b>SEND</b>                                                                                                    | Resend SMS Text Signature link<br>Mobile Device Telephone Number<br>305-666-4444<br>CANCEL SEND                                                                                                    |  |

Process complete

Humana.

Page **8** of **10** 

MarketPoint Retail Sales Learning and Development

Humana MarketPoint for Agent Training ONLY (Not CMS Approved) Proprietary to Humana Inc. This information may be subject to changes or updates by CMS. Agents are responsible for maintaining compliance with all applicable laws and regulations. Do Not Distribute. **REVISED: 07-21-22 | TRN-REF-927ex** 

#### How to Unlock Electronic Signature

| If the applicant enters<br>their information<br>incorrectly three times on<br>the secure validation<br>webpage, they will lock<br>their account.<br>A message notifying the<br>applicant will appear on<br>the screen. | 3:20 4<br>Messages<br>top of this page for assistance.<br>Validation Code:<br>83838<br>Having trouble? <u>Send new code</u><br>Date of Birth:<br>10/03/1978<br>Required<br>Validate<br>Validate<br>Validate<br>Attempts Left: 0 |
|----------------------------------------------------------------------------------------------------|----------------------------------------------------------------------------------------------------|
| The status on the<br>enrollment card will also<br>change to display<br><b>PENDING TEXTSIG</b> –                                                                                                    | Pending TextSig - Account Locked<br>MICHAEL SCOTT<br>MIAMI, FL 33196<br>IAA2AA3AA45                                                                                                    |
| To unlock the applicant's<br>account, click on <b>UNLOCK</b> .<br>The applicant will be able<br>to access the original text<br>signature message and<br>attempt to log in again.                                       | Humana Gold Plus HMO H1036-054<br>App Id: L4X4CL8K9SGCAHQR<br>SOA Id: generic<br>Create Date: 06/27/2022<br>Expiration date: 07/02/2022<br>Logs<br>ReSend Unlock CANCEL Edit                                                    |

Process complete

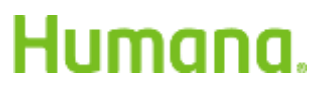

Page 9 of 10 MarketPoint Retail Sales Learning and Development Humana MarketPoint for Agent Training ONLY (Not CMS Approved) Proprietary to Humana Inc. This information may be subject to changes or updates by CMS. Agents are responsible for maintaining compliance with all applicable laws and regulations. Do Not Distribute. **REVISED: 07-21-22 | TRN-REF-927ex** 

### Agent Notifications and Signature Log

Enrollments pending for Pending Text Sig **Re-Use Data** text signature will have a MICHAEL SCOTT tag on the application 9 MIAMI, FL 33196 card. 1AA2AA3AA45 The Pending Text Sig tag Humana Gold Plus HMO H1036-054 will change to submitted App Id: L4X4CL8K9SGCAHQR once the applicant submits SOA Id: generic the text signature. Create Date: 06/27/2022 Expiration date: 07/02/2022 Agents also have a Logs Signature Log to refer to CANCEL ReSend Edit for events that have taken place thus far with the text signature flow. Logs Signature Logs Signature User **Event Description** Event Time Type SANDRA Text Sig Text Sig - Selected (305) 222-06/27/2022 ROBAR[1425937] 1111 14:14:25 PM EST Text Sig - Sent to vendor (305) SANDRA Text Sig 06/27/2022 ROBAR[1425937] 222-1111 14:14:26 PM EST Text Sig - Selected (305) 222-06/27/2022 SANDRA Text Sig ROBAR[1425937] 14:15:40 PM EST 1111 Text Sig - Selected (305) 222-SANDRA. Text Sig 06/27/2022 ROBAR[1425937] 1111 14:15:41 PM EST SANDRA Text Sig Text Sig - Selected (305) 222-06/27/2022 ROBAR[1425937] 14:15:48 PM EST 1111 SANDRA Text Sig Text Sig - Selected (305) 222-06/27/2022 14:16:07 PM EST ROBAR[1425937] 1111 SANDRA Text Sig Text Sig - Sent to vendor (305). 06/27/2022 14:16:08 PM EST RORAR[1425937] 222-1111

#### Process complete

Humana

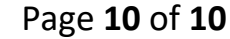

MarketPoint Retail Sales Learning and Development

Humana MarketPoint for Agent Training ONLY (Not CMS Approved) Proprietary to Humana Inc. This information may be subject to changes or updates by CMS. Agents are responsible for maintaining compliance

with all applicable laws and regulations. Do Not Distribute. REVISED: 07-21-22 | TRN-REF-927ex